# Anleitung zur Anforderung einer neuen PIN

1. In der Anmeldemaske <u>www.agrarportal-hessen.de</u> auf "Anmelden als Betrieb" klicken

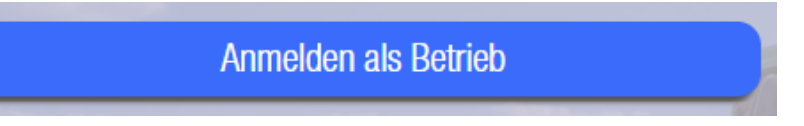

2. Im nun erscheinenden Fenster "Zentraler Anmeldedienst" auf "<u>PIN</u> vergessen?" klicken

| PIN ( | (Passwort) |  |
|-------|------------|--|
|-------|------------|--|

| PIN | ۲ |
|-----|---|
|     |   |

PIN vergessen?

3. Im nun auftauchenden HIT-Fenster unter Betrieb bei "Betriebsnummer" die 06 000 siebenstelliger Personenident eingeben und auf die Schaltfläche "Weiter" zur Anzeige der Möglichkeiten klicken

### Betrieb (ggf. .../Mitbenutzer)

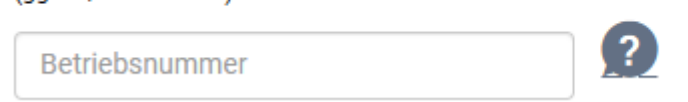

4. Jetzt bei "Name des Betriebs" den entsprechenden Namen eingeben (Nachname, bei GbR: Name der GbR wie im Datenträgerbegleitschein)

#### Betrieb (ggf. .../Mitbenutzer)

060005958027

#### Name des Betriebs

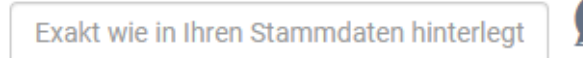

5. Bei Art der Zustellung das Feld "EMAIL" anhaken und den Haken beim Hinweis zu Kosten setzen

#### Art der Zustellung

#### POSTO

PIN-Anforderung zur Zusendung per Post durch die zuständige Stelle des Landes. Sie bekommen die PIN in der Regel in 1 - 3 Werktagen per Post an die in den Betriebsstammdaten hinterlegte Adresse zugesendet.

?

## EMAIL 🔍

PIN-Anforderung zur Zusendung per E-Mail

# ✓

In Ihrem Land ist die Zustellung einer PIN per Post mit Kosten verbunden (per E-Mail ist kostenlos). Hiermit erkläre ich, dass ich den Hinweis gelesen und akzeptiert habe. 6. Auf die Schaltfläche "PIN anfordern >>" klicken

PIN anfordern >>

## PIN vergessen - Anforderung eines neuen Passworts / Ersatz-PIN

Bitte warten Sie auf die Zusendung von PIN/Passwort per E-Mail. Die E-Mail sollte in wenigen Minuten ankommen. Überprüfen Sie Ihren Posteingang, ggf. auch den Spam-Ordner.

7. Jetzt ins E-Mail-Postfach gehen, dort sollte die Mail mit einer Transport-PIN eingetroffen sein

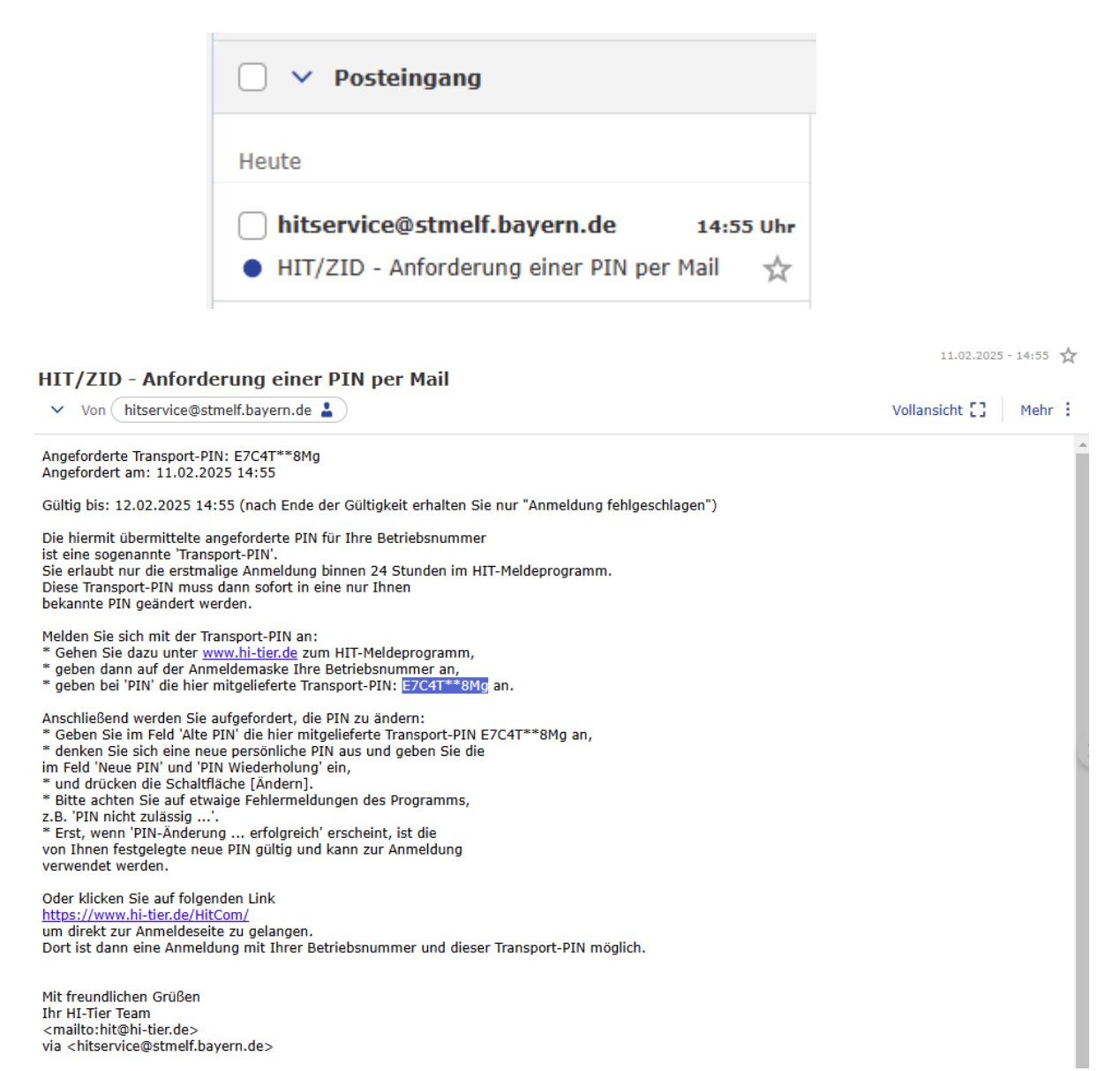

8. Die Transport-PIN markieren und kopieren (STRG + C <u>oder</u> rechte Maustaste + Kopieren) und das HIT-Fenster "Zentraler Anmeldedienst" schließen

9. In der Anmeldemaske des Agrarportals <u>www.agrarportal-hessen.de</u> erneut auf "Anmelden als Betrieb" klicken

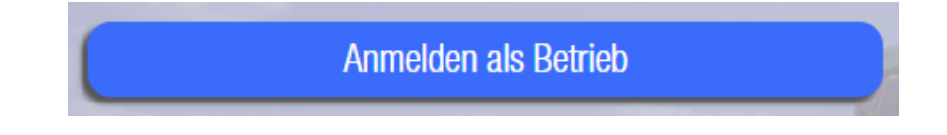

10. Jetzt bei "Betriebsnummer" die 06 000 siebenstelliger PI eingeben, bei "PIN (Passwort)" die zuvor kopierte Transport-PIN (über STRG + V <u>oder</u> rechte Maustaste + Einfügen) einfügen und auf "Anmelden" klicken

| Betrieb<br>(ggf/Mitbenutzer) | Betriebsnummer        |   |
|------------------------------|-----------------------|---|
|                              | Angaben               |   |
| PIN (Passwort)               | PIN<br>PIN vergessen? | ۹ |
| [                            | Anmelden Abbrechen    |   |

11. Nun wird man aufgefordert, ein neues Passwort zu vergeben, welches dann eine 400-tägige Gültigkeit hat. Bei "alte PIN, ggf. Transport-PIN" nochmals die Transport-PIN einfügen und eine neue PIN vergeben und über die Schaltfläche "Ändern" bestätigen

Denken Sie sich selbst ein neues Passwort (PIN) aus und geben Sie es unten ein!

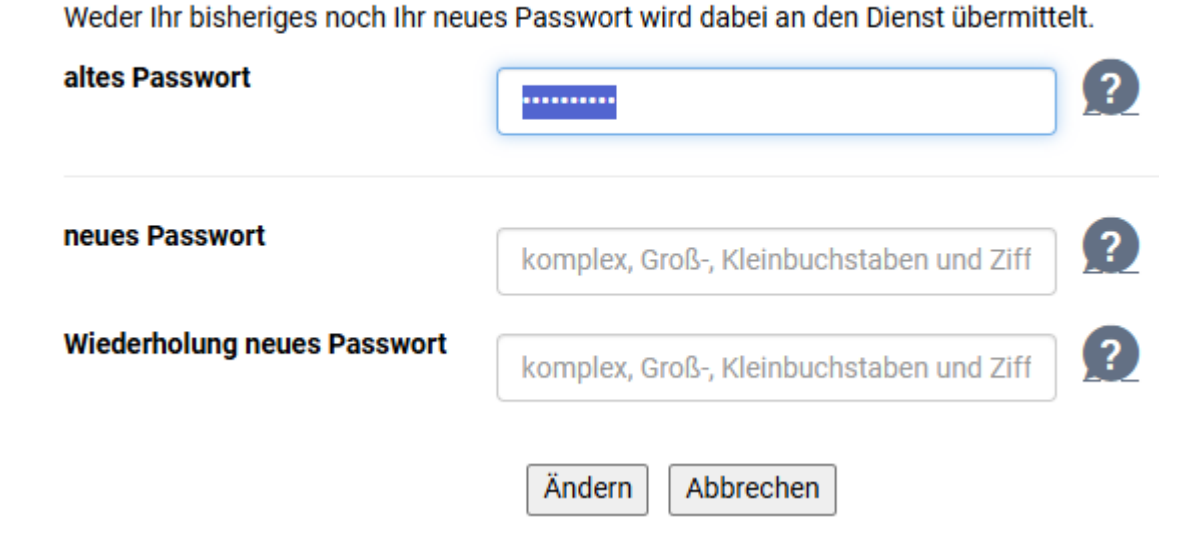